## НАЧАЛО РАБОТЫ С ЭЛЕКТРОННОЙ ИНФОРМАЦИОННО-ОБРАЗОВАТЕЛЬНОЙ СРЕДОЙ (ЭИОС)

Обучающийся должен получить у Администратора ЭИОС логин и пароль для доступа к ЭИОС.

Администратор зачисляет преподавателя на электронные курсы согласно его учебной текущей нагрузке, а преподаватель зачисляет студентов на курс.

Работа с системой начинается с инициализации. Вход в ЭИОС рекомендуется

осуществлять через официальный сайт <u>https://isedu.kg-</u> <u>college.ru/eiee/educational\_organizations/371a9c57-78fd-4fc7-9555-</u> <u>5697b0d94c4c/</u>

Для входа в систему дистанционного обучения Moodle на главной странице официального сайта необходимо перейти по ссылке

http://176.241.196.221:81/course/edit.php?category=1&returnto=topcat&lang=ru

| ЭИОС Курской области 🟦 Организации 🔂 Вод                                                                                                    | йти |
|----------------------------------------------------------------------------------------------------|-----|
|                                                                                                    |     |
| Эоластное оюджетное профессиональное ооразовательное учреждение «свооодинскии аграрно-техническии техникум им. к.к. Рокоссовского»                                                                                                    |     |
| Храткая справка об организации                                                                                                    |     |
| Областное бюджетное профессиональное образовательное учреждение «Свободинский аграрно-технический техникум им. К.К. Рокоссовского», создано на основании распоряжения<br>Администрации Курской области от 17.02.2014 года № 76-ра «О реорганизации областных образовательных учреждений профессионального образования и создании<br>областного бюджетного профессионального образовательного учреждения «Свободинский аграрно – технический техникум им. К.К. Рокоссовского», создано на основании и распоряжения<br>областного бюджетного профессионального образовательного учреждения «Свободинский аграрно – технический техникум им. К.К. Рокоссовского» и является правопремником<br>областного бюджетного образовательного учреждения начального профессионального образования профессионального училища №26 имени К.К. Рокоссовского» Золотухинского<br>района Курской области, областного биджетного образовательного учреждения начального профессионального училища №26 имени К.К. Рокоссовского» Золотухинского<br>района Курской области, областного биджетного образовательного учреждения начального профессионального училища №26 имени К.К. Рокоссовского» Золотухинского<br>района Курской области, областно подготовки квалифицированных специалистов по основным направлениям общественно-полезной деятельности согласно Перечно профессий,<br>специальностей утверждаемому постановлением Правительства Российской Федерации и находится в ведении комитета образоватия и науки Курской области.<br>Юридический адрес и место нахождения Учреждения: 30650, Курская область. Золотухинский район, м. Свобода, ул. Советская, 42.<br>Учреждения имеет в своей структуре обособленные структурные подразоделием (филиаль): Ушаковский филиала: 305512 Курская область, К.Рокоссовского». Поныровский<br>филиала бластного бодисткий аграрно–технический техникум им. К.К. Рокоссовского». Место нахождения<br>филиала: 306000 Курская область, п. Поныри, ул. Веселая, д. 11. |     |
| Контактные данные                                                                                                    | /   |
| Официальный сайт - http://www.pu26svoboda.ru/                                                                                                    |     |
| Адрес электронной почты - pu26svoboda@yandex.ru                                                                                                    |     |
| Доступ к образовательным ресурсам осуществляется по адресу: http://176.241.196.221:81/course/edit.php?category=1&returnto=topcat⟨=ru                                                                                                    |     |
| Зарегистрированные преподаватели (нажмите, чтобы раскрыть/скрыть список)                                                                                                    |     |
| Зарегистрированные студенты (нажмите, чтобы раскрыть/скрыть список)                                                                                                    |     |
|                                                                                                    |     |
|                                                                                                    | ŭ.  |
| урсный центр технико-информационного направления ОБПОУ "КГПК" Родин А. А. 2020 год                                                                                                    |     |

Для входа в систему необходимо ввести свой логин и пароль, полученный у Администратора.

|                    | ОБПОУ "САТТ и     | им. К.К. Рокоссовского"                                |
|--------------------|-------------------|--------------------------------------------------------|
| Ваш логин и пароль | Логин             | Забыли логин или пароль?                               |
|                    | Пароль            | В Вашем браузере должен<br>быть разрешен прием cookies |
|                    | 🗆 Запомнить логин | <ul> <li>Некоторые курсы, возможно,</li> </ul>         |
|                    | Вход              | открыты для гостеи                                     |
|                    |                   | Зайти гостем                                           |

# ЛИЧНЫЙ КАБИНЕТ

После того как Вы зайдете в систему под своим именем откроется начальная страница, содержащая ссылки на доступ к учебно-методическим комплексам дисциплин и др. На этой же странице раздел «Мои курсы» – это перечень изучаемых дисциплин.

|                                                         | A                                                                                                 |                                                                            | · · · · · · · · · · · · · · · · · · ·                                                   |
|---------------------------------------------------------|---------------------------------------------------------------------------------------------------|----------------------------------------------------------------------------|-----------------------------------------------------------------------------------------|
| 🚯 Личный кабинет                                        |                                                                                                   |                                                                            | Настроить эту стра                                                                      |
| 🖀 Домашняя страница                                     |                                                                                                   |                                                                            |                                                                                         |
| 🛗 Календарь                                             | педавно посещенные курсы                                                                          | < >                                                                        |                                                                                         |
| 🗋 Личные файлы                                          |                                                                                                   |                                                                            |                                                                                         |
| 🖌 Банк контента                                         |                                                                                                   |                                                                            | 這                                                                                       |
| 🔊 Мои курсы                                             | Miscellaneous                                                                                     |                                                                            | Нет элементов курса с приближающим                                                      |
| Предоставление<br>социальных услуг                      | ОП.01 Теория и методика                                                                           | социальной                                                                 | сроком сдачи                                                                            |
| организаций                                             | Сводка по курсам                                                                                  |                                                                            | Личные файлы                                                                            |
| обслуживания                                            | ▼ Все (кроме скрытых) ▼ ЦЕ Назва                                                                  | ание курса 👻 🎞 Карточка 👻                                                  | Нет ни одного файла                                                                     |
| ОП.01 Теория и<br>методика социальной<br>работы.        |                                                                                                   |                                                                            | Управление личными файлами                                                              |
| МДК 03.01<br>Нормативно-правовая                        |                                                                                                   |                                                                            | Пользователи на сайте                                                                   |
| основа социальной<br>работы с лицами из<br>групп риска. | 39.02.01 Социальная работа ••• 39.0<br>МДК 03.01 Нормативно- МД<br>правовая основа социальной соц | J2.01 Социальная работа<br>(К 03.02 Технологии<br>циальной работы с лицами | Пользователей на сайте: 2 (последние 5 м<br>Э Светлана Юрьевна Умеренкова<br>Аdmin User |
| 🞓 MДК 03.02 Технологии                                  |                                                                                                   |                                                                            |                                                                                         |
| социальной работы с                                     |                                                                                                   |                                                                            |                                                                                         |

Так выглядит страница Личного кабинета

Для входа в какую-либо дисциплину нужно нажать на ссылку с названием дисциплины.

| Э Личный кабинет                                                                            |                                                                                                    | Настроить эту страницу                                                                                            |
|---------------------------------------------------------------------------------------------|----------------------------------------------------------------------------------------------------|----------------------------------------------------------------------------------------------------|
| Домашняя страница                                                                           | Недавно посещенные курсы                                                                                         | Шкала времени                                                                                                    |
| Календарь                                                                                   |                                                                                                    |                                                                                                    |
| Личные файлы                                                                                |                                                                                                    | 15 ×                                                                                                    |
| Банк контента                                                                               |                                                                                                    | 這                                                                                                    |
| Мои курсы                                                                                   | 39.02.01 Социальная работа                                                                                       | Нет элементов курса с приближающимся                                                                              |
| Предоставление<br>социальных услуг                                                          | ОП.01 Теория и методика социальной                                                                               | сроком сдачи                                                                                                    |
| организаций<br>социального                                                                  | Сводка по курсам                                                                                                 | Личные файлы                                                                                                    |
| обслуживания                                                                                | ▼ Все (кроме скрытых) ▼ ЦЦ Название курса ▼                                                                      | Нет ни одного файла                                                                                               |
| ОП.01 Теория и<br>методика социальной<br>работы.                                            |                                                                                                    | Управление личными файлами                                                                                        |
| МДК 03.01<br>Нормативно-правовае<br>основа социальной<br>работы с лицами из<br>групп риска. | 39.02.01 Социальная работа •••<br>МДК 03.01 Нормативно-<br>правовая основа социальной социальной работы с лицами | Пользователи на сайте<br>Пользователей на сайте: 2 (последние 5 мину<br>Светлана Юрьевна Умеренкова<br>Admin User |

Например: <u>ОП.01 Теория и методика социальной работы</u>. При нажатии на ссылку мы переходим на страницу этой дисциплины, где нам открываются лекции, практические, самостоятельные и т.д.

| 🗢 ОП.01 Теория и<br>методика<br>социальной работы.     | ОП.01 Теория и методика социальной работы                                               | ٥.        |
|--------------------------------------------------------|-----------------------------------------------------------------------------------------|-----------|
| 嶜 Участники                                            | личный кабинет / тиби курсы / от.от теория и методика социальной работы. Режим редактир | ования    |
| 🛡 Значки                                               |                                                                                         |           |
| 🗹 Компетенции                                          | 👼 Объявления                                                                            |           |
| 🖽 Оценки                                               |                                                                                         |           |
| 🗅 Общее                                                | Теоретико-методологические подходы к историческому исследованию                         |           |
| 🗅 Теоретико-                                           | 🖥 Цель истории социальной работы как отрасли знания                                     |           |
| методологические                                       | 둼 Историография истории социальной работы в России                                      | $\square$ |
| историческому<br>исследованию                          | 👃 ВОПРОСЫ:                                                                              | V         |
| Древнейшие формы<br>помощи и                           | Древнейшие формы помощи и взаимопомощи у славянских племен                              |           |
| взаимопомощи у                                         | 둼 Виды помощи и взаимопомощи у древнеславянских племен                                  |           |
|                                                        | 둼 Основные формы социальной помощи в архаический период                                 | $\square$ |
| ЗАРОЖДЕНИЕ<br>КНЯЖЕСКОЙ И<br>ЦЕРКОВНО-<br>МОНАСТЫРСКОЙ | ВОПРОСЫ:                                                                                |           |
| ПОМОЩИ НА РУСИ (Х<br>– XIII вв.)                       | ЗАРОЖ ДЕНИЕ КНЯЖЕСКОЙ И ЦЕРКОВНО-МОНАСТЫРСКОЙ ПОМОЩИ<br>• РУСИ (Х – ХІІІ вв.)           | HA        |

## ДЛЯ СВЯЗИ С ПРЕПОДАВАТЕЛЯМИ ВОСПОЛЬЗУЙТЕСЬ ИНСТРУКЦИЕЙ

#### 1 В правом верхнем углу открыть вкладку с ФИО

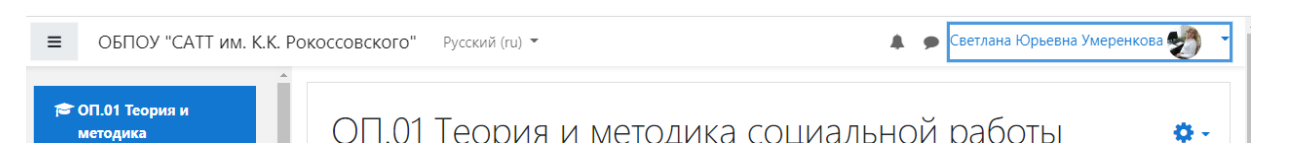

### 2 Выбрать Сообщения

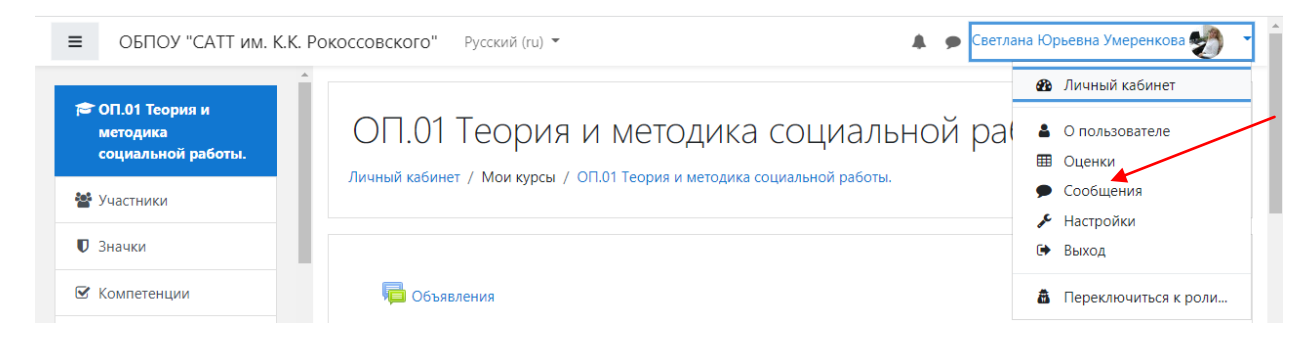

#### 3 Следующая страница выглядит так

| ■ ОБПОУ "САТТ им. К. | К. Рокоссовского" Русский (ru) 👻 | 🌲 🌘 Светлана Юрьевна Ум |
|----------------------|----------------------------------|-------------------------|
| 🚯 Личный кабинет     | Q Поиск Ф                        |                         |
| 希 Домашняя страница  | 👗 Собеседники                    |                         |
| 🋗 Календарь          | ▼Помеченные (1)                  |                         |
| 🗋 Личные файлы       | 😪 Светлана Юрьевна Умеренкова >  |                         |
| 🖌 Банк контента      | ▶ Группа (0)                     |                         |
| 🎓 Мои курсы          | ▶ Личное (0)                     |                         |
| 🞓 Предоставление     |                                  |                         |

В поисковике вводим фамилию пользователя и нажимаем Enter.

Далее появится список найденных фамилий, из которого выбрать нужного вам пользователя и нажать значок сообщения справа от фамилии.

Далее спуститься вниз этой страницы, в поле Сообщение напечатать и нажать Отправить сообщение

После того как вы отправили сообщение, адресату на его электронную почту придет уведомление о вашем сообщении, таким образом не одно сообщение не останется без внимания.

#### ЗАКЛЮЧЕНИЕ

Правила работы пользователей ЭИОС ОБПОУ "САТТ им. К.К. Рокоссовского":

1 К пользователям относятся преподаватели, сотрудники и студенты ОБПОУ "САТТ им. К.К. Рокоссовского"

2 Пользователи должны уважать права других пользователей на конфиденциальность и право на пользование общими ресурсами.

3 Пользователь должен быть уверен, что своими действиями он не создает препятствий в работе других пользователей и не нарушает их прав.

4 Запрещено передавать пароль другим лицам.

5 При использовании компьютерной сети ЗАПРЕЩЕНЫ:

• повреждение, уничтожение или фальсификация чужой информации;

• обход учетной системы сети, ее повреждение или дезинформация;

• распространение информации, запрещенной действующим законодательством или не соответствующей морально-этическим нормам, а также рассылка обманных, беспокоящих или угрожающих сообщений.

6 Запрещено работать под чужим именем пользователя.

7 За нарушение настоящих Правил, пользователи несут административную ответственность, если иное не предусмотрено действующим законодательством РФ.

Внимание!

Учетные записи Пользователей, нарушающих настоящие Правила регистрации, будут блокироваться!

По вопросам работы в ЭИОС обращаться на электронный адрес: <u>pu26svoboda@yandex.ru</u>

Желаем Вам успешной учебы!